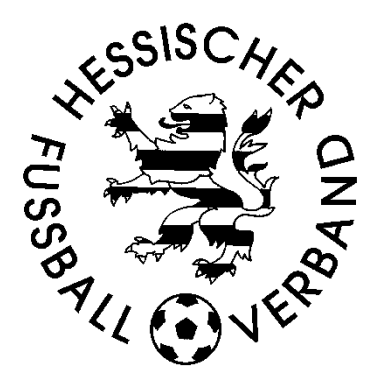

# DFBnet-Spielbericht Niedertiefenbacher Modell

Stand: 08.09.2023

# Inhaltsverzeichnis

| 1. | Ein  | leitu | ing                                                                 | 2  |
|----|------|-------|---------------------------------------------------------------------|----|
|    | 1.1. | Rec   | htliche Voraussetzungen                                             | 2  |
|    | 1.2. | Ziel  | des Dokuments                                                       | 2  |
|    | 1.3. | Rec   | htliche Voraussetzungen                                             | 2  |
| 2. | Ein  | gabo  | en Vereine                                                          | 3  |
|    | 2.1. | Ers   | tellung Spielberechtigungsliste                                     | 3  |
|    | 2.1  | .1.   | Aufruf Spielberechtigungsliste                                      | 3  |
|    | 2.1  | .2.   | Zuordnung von Spielern älterer Jahrgänge                            | 3  |
|    | 2.1  | .3.   | Spielberechtigungsliste nach Zuordnung Spieler höherer Altersklasse | 5  |
|    | 2.2. | Eine  | gaben Spielbericht                                                  | 5  |
|    | 2.2  | .1.   | Spielbericht zur Eingabe auswählen                                  | 5  |
|    | 2.2  | .2.   | Spieler zuordnen                                                    | 6  |
|    | 2.2  | .3.   | Aufstellung vor der Freigabe                                        | 6  |
|    | 2.2  | .4.   | Spielbericht nach Freigabe                                          | 7  |
| 3. | Pri  | üfung | gen Klassenleiter                                                   | 8  |
|    | 3.1. | Spi   | elberichte auswählen                                                | 8  |
|    | 3.2. | Kar   | teireiter Verlauf anzeigen                                          | 8  |
|    | 3.3. | Prü   | fungen im Karteireiter Mannschaften                                 | 8  |
| 4. | Ab   | bildu | ingsverzeichnis                                                     | 10 |

# 1. Einleitung

# 1.1. Rechtliche Voraussetzungen

Mit Beginn der Saison 2023/24 können Kreise des Hessischen Fußball-Verbandes bei den Junioren und Juniorinnen im Spielbetrieb das Spielen von Spieler\*innen des jüngeren Jahrgangs der höheren Altersstufe zulassen ("Niedertiefenbacher Modell"). Die Regelungen hierzu sind auf der Homepage des HFV im Bereich Fussball – Junioren – Bestimmungen/Hinweise nachzulesen.

## **1.2. Ziel des Dokuments**

Dieses Dokument soll beschreiben, wie das "Niedertiefenbacher Modell" mit dem DFB-Net Spielbericht umgesetzt wird. Weiterhin wird darauf hingewiesen, welche Punkte die Klassenleiter der einzelnen Spielklassen beachten müssen.

## 1.3. Rechtliche Voraussetzungen

sind in dem Dokument in **fetter** bzw. **Roter Schrift** besonders hervorgehoben. Menüpunkte und Schaltflächen werden im Dokument in **blauer Schrift** dargestellt. **Fette Ziffern in Klammern (1)** verweisen auf Inhalte in den Abbildungen.

# 2. Eingaben Vereine

## 2.1. Erstellung Spielberechtigungsliste

### 2.1.1. Aufruf Spielberechtigungsliste

Unter dem Menüpunkt **Spielbericht** wird der Unterpunkt **Spielberechtigungsliste** aufgerufen. Klicken Sie nun auf das entsprechende Symbol zum Bearbeiten der Spielberechtigungsliste **(1)**. Im Beispiel ist dies die D-Junioren-Mannschaft des Vereins, die im Niedertiefenbacher Modell spielt (gekennzeichnet mit (X)).

| Gemeldete Manns      | schaften Teammanag | gement                      |                   |                 |                  |
|----------------------|--------------------|-----------------------------|-------------------|-----------------|------------------|
| Vereins- und Manr    | nschaftssuche      |                             |                   |                 |                  |
| Saison               | 23/24              | <ul> <li>✓ Sport</li> </ul> | tdisziplin Fußbal | I               | ~                |
|                      |                    |                             |                   |                 | Suchen           |
|                      |                    |                             |                   |                 |                  |
| Seite 1/1 (5 Treffer | insgesamt)         |                             |                   |                 |                  |
| ™ANummer             | ™∆Vereinsname      | Mannschaftsart              | Mannschaftsname   | Spielklasse     | Status           |
| <b>1</b>             |                    | (increase)                  |                   | in contrasts of | -                |
| <b>1</b>             |                    | 100100                      |                   | in serige a     |                  |
| 12                   |                    | 1.1000000                   |                   |                 | with sufficients |
| uá (1)               |                    | D-Junioren                  | (X)               | 1.Kreisklasse   | in Bearbeitung   |
| 15                   |                    |                             |                   |                 | - Berlinstein    |

Abbildung 1: Auswahlmaske Bearbeitung Spielberechtigungsliste

#### 2.1.2. Zuordnung von Spielern älterer Jahrgänge

Es wird die Spielberechtigungsliste mit den aktiven Spielern angezeigt. Am unteren Rand befindet sich die Schaltfläche Hinzufügen (2), die Sie anklicken.

|                                                                              | Hessische                                                                            | <b>(X</b><br>Reer Fußball-Ver                  | )   1.Kreis<br>gion Frankfurt<br>band | <b>klasse   D-J</b> i<br>  Kreis Hanau       | unioren                           |                       |         |
|------------------------------------------------------------------------------|--------------------------------------------------------------------------------------|------------------------------------------------|---------------------------------------|----------------------------------------------|-----------------------------------|-----------------------|---------|
| Fehlermeldungen ,                                                            | / Hinweise                                                                           |                                                |                                       |                                              |                                   |                       |         |
| Für die Einhaltung o<br>Geschlecht und vor                                   | der Regeln des Verba<br>zeitigem Herren-/Fra                                         | ndes ist der Ver<br>uenspielrecht!             | ein selbst verant                     | vortlich. Das Progra                         | mm prüft nicht die Zuläss         | igkeit bezüglich Alte | er,     |
| Veröffentlichung                                                             |                                                                                      |                                                |                                       |                                              |                                   |                       |         |
| Die Spielerliste s<br>und auf der Plat<br>veröffentlicht w<br>Die Zustimmung | soll in Online-Medien,<br>:tform des Amateurfu<br>erden.<br>g der Spieler hierzu lie | wie z.B. auf der<br>ßballs "FUSSBA<br>egt vor. | Internet-Seiten<br>LL.DE", einschlief | des Vereins und Ver<br>Blich der damit verbu | rbands<br>Indenen mobilen Angebot | e                     |         |
| Mannschaftsdaten                                                             | i i                                                                                  |                                                |                                       |                                              |                                   |                       |         |
| Mannschaft hat                                                               | 🗌 Feste Rücken                                                                       | nummern                                        | Mannsch                               | aft ist 🛛 🔽                                  | Gemischt                          |                       |         |
| Amtszeit A                                                                   | dress- und Kontakt                                                                   | daten der im D                                 | FBnet "öffentli                       | hen Adresse"                                 | Lizenz                            |                       |         |
| Zurück                                                                       |                                                                                      |                                                |                                       |                                              |                                   | Speid                 | chern   |
| Aktive Spieler (13                                                           | ) Inaktive Spiele                                                                    | r (0) Alle Sp                                  | pieler (13) Te                        |                                              | Dokumente (0)                     |                       |         |
| 🤣 Spielberechtigu                                                            | Ingsliste - in Bearbe                                                                | eitung                                         |                                       |                                              |                                   |                       |         |
| □ <sup>™</sup> ARN                                                           | ™AName<br>™ Künstlername                                                             | ™ Vorname<br>™ Rufname                         | ™∆Geb.                                | Passnr.                                      | Spielrecht ab                     | Reg. am               |         |
|                                                                              |                                                                                      |                                                |                                       |                                              | P<br>F                            |                       | <u></u> |
| Bitte auswä                                                                  | hlen 🖌 🔺                                                                             |                                                |                                       |                                              |                                   |                       |         |
| Zurück Dru                                                                   | ucken Drucken m                                                                      | it Foto Exp                                    | oort Historie                         |                                              |                                   | (2) Hinzufü           | igen    |

Abbildung 2: Spielberechtigungsliste: Aufruf Hinzufügen Spieler

Es erscheint die Maske mit dem Karteireiter **Spielersuche** mit den Basiseinstellungen. Im oberen Teil befinden sich die Suchkriterien für die anzuzeigenden Spieler. Mit den in Abbildung 3 aufgeführten Parametern werden alle Spieler **(4)** angezeigt, die nach dem Alter **(3)** in dieser Altersklasse **(5)** eingesetzt werden dürfen.

|                              | (X)  <br>(aktiv)   Region<br>Hessischer Fußball-Verban | 1.Kreisklasse             | <b>e   D-Junio</b><br>Hanau | oren                                 |
|------------------------------|--------------------------------------------------------|---------------------------|-----------------------------|--------------------------------------|
| Spielersuche                 | Übernehmen aus Vorsaison                               |                           |                             |                                      |
| Name Vorname<br>Alter von (3 | bis Stichtag 01.07.20                                  | 5p<br>023                 | pielerstatus                | ✓ Lizenzspieler<br>✓ Vertragsspieler |
| Spielerpool für<br>Zurück    | Aile<br>Mannschaft                                     | 、( <del>-</del> )<br>、(5) |                             | Eingaben leeren Suchen               |

Abbildung 3: Karteireiter Spielersuche: Basiseinstellungen

Um die Spieler des jüngeren Jahrgangs der nächsthöheren Altersklasse anzuzeigen, die noch nicht auf der Spielberechtigungsliste stehen, ist das Alter zum Stichtag 01.07. einzugeben (6). Weiterhin sind die Werte für die Felder "Spielerliste enthält" (7) und "Spielerpool für" (8) wie in Abbildung 4 zu setzen. Danach klickt man auf die Schalt-fläche Suchen (9).

|                      | Hessische         | (X)   1.<br>(aktiv)   Region F<br>r Fußball-Verband | . <b>Kreiskla</b><br>rankfurt   K | i <b>sse   D-Juni</b><br>reis Hanau | oren              |            |
|----------------------|-------------------|-----------------------------------------------------|-----------------------------------|-------------------------------------|-------------------|------------|
| Spielersuche Üt      | ernehmen aus Vors | aison                                               |                                   | 1000                                |                   |            |
| Spielersuche         |                   |                                                     |                                   |                                     |                   |            |
| Name Vorname         |                   |                                                     |                                   | Spielerstatus                       | 🔽 Lizenzspieler   |            |
| Alter von (6)        | 13 bis 13         | Stichtag 01.07.2023                                 | 3                                 |                                     | 🗸 Vertragsspieler |            |
| Spielerliste enthält | Nicht zugeordnete | Spieler                                             | ~ (7)                             |                                     | Amateur           |            |
| Spielerpool für      | Verein            |                                                     | ~ (8)                             |                                     |                   | (9)        |
| Zurück               |                   |                                                     |                                   |                                     | Eingaben lee      | ren Suchen |

Abbildung 4: Karteireiter Spielersuche: Einstellungen Spielersuche höhere Altersklasse

Es wird der Spielerpool mit allen Spieler\*innen angezeigt, die ein Spielrecht für den Verein haben, und zum 1.7. 13 Jahre alt waren.

|     | ™AName<br>™AKünstlername | <sup>™</sup> ∆Vorname<br>™∆Rufname | ™aGeb.                         | Passnr. | sp     | oielrecht ab             |      |
|-----|--------------------------|------------------------------------|--------------------------------|---------|--------|--------------------------|------|
| 3)~ | AAA U14                  | Paul (m)                           | 02.06.2010<br>(13) <b>(15)</b> | D       | P      | 18.03.2022<br>18.03.2022 | (10) |
|     | AAB U14                  | Georg (m)                          | 10.03.2010<br>(13)             | D       | P      | 21.04.2017<br>21.04.2017 | (10) |
| (1  | 1) AAC C-Juniorin        | Matilda (w)                        | 05.11.2009<br>(13)             | D       | P<br>F | 26.05.2017<br>26.05.2017 | (12) |
| 1   | AAD U15                  | Jerome (m)                         | 28.07.2009<br>(14) <b>(15)</b> | D       | P      | 01.09.2017<br>01.09.2017 | (10) |

Abbildung 5:Karteireiter Spielerpool zur Zuordnung

Spieler mit rot unterlegtem Spielrecht **(10)** gehören der nächst höheren Altersklasse (im Beispiel den C-Junioren) an.

Bei der Spielerin AAC C-Juniorin **(11)** ist das Spielrecht trotz des Alters weiß **(12)** unterlegt, da der jüngere Jahrgang der C-Juniorinnen gemäß Jugendordnung bei den D-Junioren eingesetzt werden darf.

Um die Spieler\*innen auf die Spielberechtigungsliste zu nehmen, markieren Sie diese **(13)** und klicken auf die Schaltfläche Zuordnen **(14)**.

#### Achtung:

Der Spielbericht prüft nicht auf die in den Durchführungsbestimmungen des Niedertiefenbacher Modell angegebenen Altersbeschränkungen.

Achten Sie bitte bei der Zuordnung auf das angegebene Alter der Spieler in Klammern (15).

Die Zuordnung der Spieler auf die Spielerliste und der Einsatz der Spieler liegt in der vollen Verantwortung des Vereins. Wenn nur der jüngere Jahrgang der C-Junioren eingesetzt werden darf, dürfte der Spieler AAD U15 nicht zugeordnet werden.

#### 2.1.3. Spielberechtigungsliste nach Zuordnung Spieler höherer Altersklasse

Nach der Zuordnung erscheinen die Spieler im Karteireiter **aktive Spieler**. Auch hier wird bei den Spielern höherer Altersklassen das Spielrecht rot unterlegt angezeigt **(16)**.

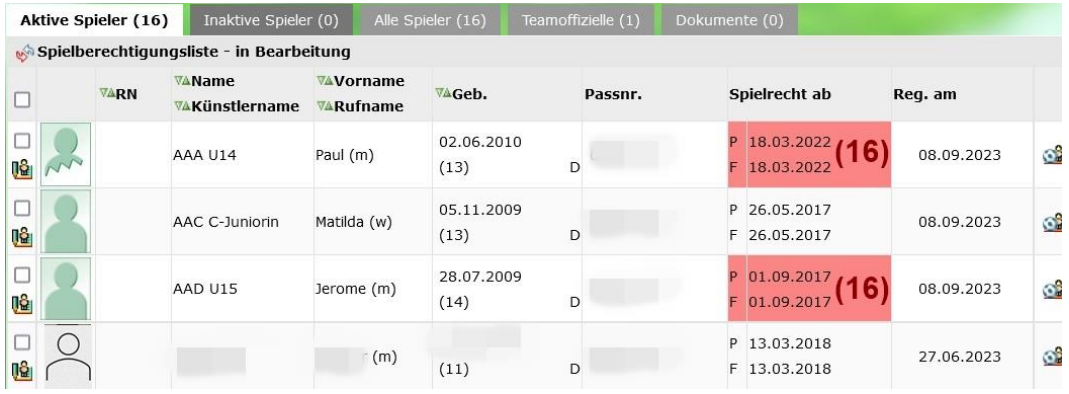

Abbildung 6:Spielberechtigungsliste: aktive Spieler nach Zuordnung

# 2.2. Eingaben Spielbericht

#### 2.2.1. Spielbericht zur Eingabe auswählen

Nach der Eingabe der Parameter im Bereich Spielsuche (17) werden die Spielberichte, die den Kriterien entsprechen, durch Klick auf die Schaltfläche Suchen (18) angezeigt und können zur Bearbeitung aufgerufen werden (19).

| spiels | uche     | (17 | 7)              |                 |                      |                                 |                                  |                             |                  |
|--------|----------|-----|-----------------|-----------------|----------------------|---------------------------------|----------------------------------|-----------------------------|------------------|
| Datum  | sbereicl | h   | 01.09.2023 🗰 bi | s 02.09.2023    | ii e                 | Verein                          | 121-17                           | )                           |                  |
| Vettka | mpftyp   | þ   | Meisterschaft   |                 | ~                    | Mannschaftsart                  | D-Junioren                       |                             | (18)             |
|        |          |     |                 |                 |                      |                                 |                                  |                             |                  |
|        |          |     |                 |                 |                      |                                 |                                  | Eingaben leeren             | Suchen           |
|        | Spiel    |     | Anstoß          | 5               | 6T Heim              | mannschaft                      | Gastmannschaft                   | Eingaben leeren<br>Ergebnis | Suchen<br>Status |
|        | Spiel    |     | Anstoß          | S<br>D-Junioren | 6T Heim<br>, 1.Kreis | mannschaft<br>klasse/Kreisklass | Gastmannschaft<br>e, Kreis Hanau | Eingaben leeren<br>Ergebnis | Suchen<br>Status |
| 19)    | Spiel    |     | Anstoß          | s<br>D-Junioren | 5T Heim<br>, 1.Kreis | mannschaft<br>klasse/Kreisklass | Gastmannschaft<br>e, Kreis Hanau | Eingaben leeren<br>Ergebnis | Suchen<br>Status |

Im Spielbericht wechseln sie auf den Reiter Mannschaften und klicken auf das Dreieck **(20)** zum Bearbeiten der Aufstellung (Abbildung 8).

| Spielbericht                                                                         |             |   |
|--------------------------------------------------------------------------------------|-------------|---|
| INFO MANNSCHAFTEN SPIELVERLAUF                                                       |             | C |
| (X)<br>D-Junioren I Kreisklasse / Kreis Hanau<br>Aufstellung nicht freigegeben       | <b>(20)</b> |   |
| D-Junioren  1.Kreisklasse/Kreisklasse   Kreis Hansu<br>Aufstellung nicht freigogeben |             |   |

Abbildung 8:Mannschaftsaufstellung aufrufen

#### 2.2.2. Spieler zuordnen

Auf der linken Seite wird Ihnen der Inhalt der Spielberechtigungsliste angezeigt, in dem die Spieler höherer Altersklassen ebenfalls markiert sind **(21)**. Nun können Sie die Spieler mit den bekannten Symbolen entweder der Startaufstellung oder der Ersatzbank zuordnen.

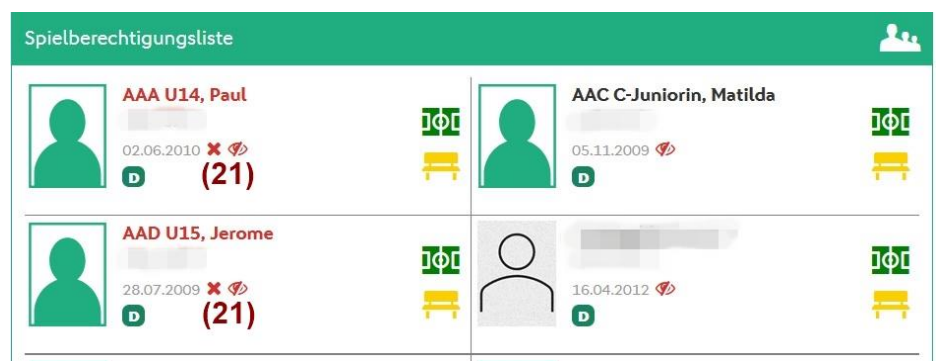

Abbildung 9: Inhalt Spielberechtigungsliste

#### 2.2.3. Aufstellung vor der Freigabe

Nach der Zuordnung der Spieler werden sowohl in der Startaufstellung als auch bei den Ersatzspielern Spieler mit Fehlern farblich unterlegt und die Spielerfotos oben mit einem ein Ausrufezeichen versehen. Spieler höherer Altersklassen sind wie bereits gewohnt markiert **(22)**.

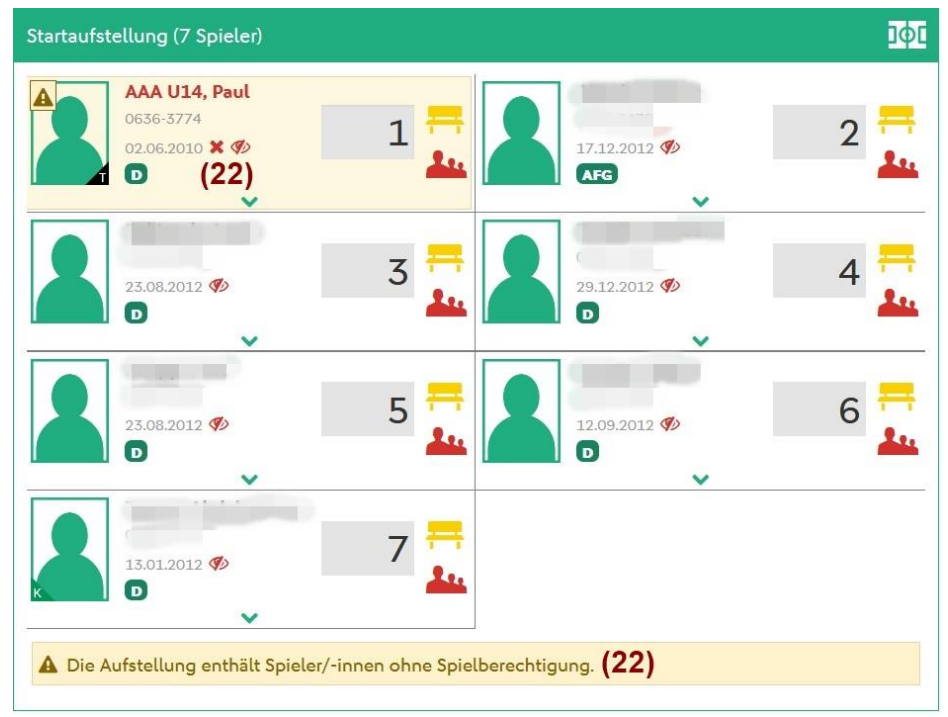

Abbildung 10: Startaufstellung

Die Aufstellung können Sie mit der entsprechenden Schaltfläche unter dem Block Ersatzbank Freigeben.

| Ersatzbank (2 Spieler)                                                       | Ħ      |
|------------------------------------------------------------------------------|--------|
| AAC C-Juniorin, Matilda<br>05.11.2009 Ø 11 1 1 1 1 1 1 1 1 1 1 1 1 1 1 1 1 1 | L2 101 |
| A Die Aufstellung enthält Spieler/-innen ohne Spielberechtigung. (22)        |        |
| A Für 2 aufgestellte Spieler ist kein Spielerfoto vorhanden.                 |        |
|                                                                              |        |
| SPEICHERN FREIGEBEN BEARBEITUNG ABBRECHEN DRUCKEN ↔ HISTORIE ANZEIGEN ✓      |        |

Abbildung 11: Ersatzbank

#### 2.2.4. Spielbericht nach Freigabe

Auch nach der Freigabe sind im Spielbericht die Spieler höherer Altersklassen mit einem **roten Kreuz** markiert **(23)**.

| Startaufstellung (7 Spieler)            |          |                        |    |                     |   |              | Ιφι |
|-----------------------------------------|----------|------------------------|----|---------------------|---|--------------|-----|
| AAA U14, Paul<br>02.05.2010 X @<br>(23) | 1        | 17.12.2012 <b>%</b>    | 2  | 23.08.2012 <b>%</b> | 3 | 29.12.2012 Ø | 4   |
| 23.0B.2012 Ф                            | 5        | 12.09.2012 Ø           | 6  | 13.91.2012 <b>1</b> | 7 |              |     |
| Frsatzbank (2 Snieler)                  |          |                        |    |                     |   |              | =   |
| AAC Columiorin Matilda                  | 1        | AAD 1115 Jaroma        | 1  |                     |   |              | 1 1 |
| 05.11.2009 Ø                            | 11       | 28.07.2009 ¥ 🌮<br>(23) | 12 |                     |   |              |     |
|                                         |          |                        |    |                     |   |              |     |
| KORRIGIEREN DRUCKEN 🕀 👻 HISTORIE AND    | ZEIGEN 🗸 |                        |    |                     |   |              |     |

Abbildung 12: Aufstellung nach Freigabe

# 3. Prüfungen Klassenleiter

#### Hinweis:

Die nachfolgenden Beispiele gehen auf Daten für die B-Junioren aus der Saison 2022/23 zurück.

## 3.1. Spielberichte auswählen

Der Klassenleiter selektiert über den Menüeintrag **Spielbericht** im Menüpunkt **Spielplan** die Spielberichte für die jeweiligen Spielklassen. Bei den Mannschaften, die im **Niedertiefenbacher Modell** spielen (X) **und** die **Spieler höherer Altersklassen eingesetzt** haben, wird am Ende der Zeile ein **rotes Kreuz** angezeigt **(K1)**. Der Klassenleiter klickt nun auf das Symbol zur **Bearbeitung** des Spielberichts **(K2)**.

| bere                          | echtigte  | e Wettkäm                         | pfe                                                   |                 |             |          |                            |                        |                             |                  |
|-------------------------------|-----------|-----------------------------------|-------------------------------------------------------|-----------------|-------------|----------|----------------------------|------------------------|-----------------------------|------------------|
| Spiel                         | suche     |                                   |                                                       |                 |             |          |                            |                        |                             |                  |
| Datumsbereich<br>Spielkennung |           | 02.06.2023 iii bis 03.06.2023 iii |                                                       |                 |             | Saison   | 22/23                      |                        |                             |                  |
|                               |           |                                   |                                                       |                 |             | Verband  | Hessischer Fußball-Verband |                        |                             |                  |
| Spielb                        | perichts  | status                            | Keine Auswahl v<br>Keine Auswahl v<br>Keine Auswahl v |                 |             |          | Wettkampftyp               | Meisterschaft          |                             |                  |
| Kartei                        | n Spiele  | r                                 |                                                       |                 |             |          | Mannschaftsar              | B-Junioren             |                             | ~                |
| Kartei                        | n Teamo   | offizielle                        |                                                       |                 |             |          | Spielklasse                | 1.Kreisklasse/Kreiskla | sse                         | ~                |
| Spielb                        | pericht h | nat Fehler                        |                                                       | Vorkommni       | se          | ungen    | Spielgebiet                |                        |                             | ~                |
| MS ha                         | aben nic  | ht bestätigt                      |                                                       | Sonstige Be     | merkungen   |          | Staffel                    |                        |                             | ~                |
| Fair is                       | st mehr   |                                   | Sonderbericht                                         |                 |             |          |                            |                        |                             |                  |
|                               | Spiel     |                                   | Ansto                                                 | в               | ST Heim     | mannsch  | aft Gas                    | stmannschaft           | Eingaben leeren<br>Ergebnis | Suchen<br>Status |
|                               |           |                                   |                                                       | <b>B-Junior</b> | en, 1.Kreis | klasse/K | reisklasse,                |                        |                             |                  |
| 1) 👳                          | K2)       | Fr 02.                            | 06.2023                                               | 18:30           | 18          |          | x                          | (X)                    | 0:2                         | (K1) ×           |
| <u>e</u>                      | 087       | Fr 02.                            | 06.2023                                               | 19:30           | 18          |          |                            | (X)                    | 0:0                         | (K1) ×           |
| e                             | 089       | Fr 02.                            | 06.2023                                               | 19:30           | 18          |          |                            | (X)                    | 3:0                         | <b>T</b>         |
|                               |           |                                   |                                                       |                 |             |          |                            |                        | Spielt                      | ag 18 🗸 🕩        |

Abbildung 13: Klassenleiter: Auswahlmaske Spielberichte

# 3.2. Karteireiter Verlauf anzeigen

Es wird in die Anwendung Spielbericht verzweigt. Klicken Sie hier zunächst auf den Karteireiter **Spielverlauf**. Im unteren Teil wird Ihnen angezeigt, bei welchen Mannschaften Spieler ohne gültige Spielberechtigung (ältere Spieler) eingesetzt wurden **(K3)**.

| INFO MANNSCHAFTEN SPIELVERLAUF                                                       | c                                          |
|--------------------------------------------------------------------------------------|--------------------------------------------|
| 088                                                                                  |                                            |
| r X<br>B-Junioren   1.Kreisklasse                                                    | 0:2 B-Junioren   1.Kreisklasse/Kreisklasse |
| A In der Aufstellung der Heimmannschaft sind Spieler ohne gültige Spielberechtigung. | (K3)                                       |
| A In der Aufstellung der Gastmannschaft sind Spieler ohne gültige Spielberechtigung. | (K3)                                       |
| • Sie sind berechtigt, die Torschützen zu bearbeiten.                                |                                            |
| • Sie sind berechtigt, die Dokumente zu bearbeiten.                                  |                                            |
| SPEICHERN KORRIGIEREN FREIGABE ZURÜCKNEHMEN DRUCKEN 🕀 🛩 HISTORIE ANZEIGEN            |                                            |

Abbildung 14: Klassenleiter: Karteireiter Spielverlauf mit Anzeige Fehlern

## 3.3. Prüfungen im Karteireiter Mannschaften

Nun wechselt man in den Karteireiter Mannschaften und lässt sich durch Anklicken des Pfeils nach unten **(K4)** die Aufstellung anzeigen.

| Spielbericht                     |        |   |
|----------------------------------|--------|---|
| INFO MANNSCHAFTEN SPIELVERLAUF   |        | C |
| r X<br>B-Junioren  1.Kreisklasse |        |   |
| Aufstellung freigegeben          | ~ (K4) |   |
| (X)<br>R-Junioren 1 Kreisklasse  |        |   |
| Aufstellung freigegeben          |        |   |

Abbildung 15: Klassenleiter: Karteireiter Mannschaften

In der Aufstellung und bei den Ersatzspielern werden die Spieler mit einem **roten Kreuz (K5)** gekennzeichnet, die ohne gültige Spielberechtigung gespielt haben. In der Abbildung ist dies der Spieler Max Mustermann.

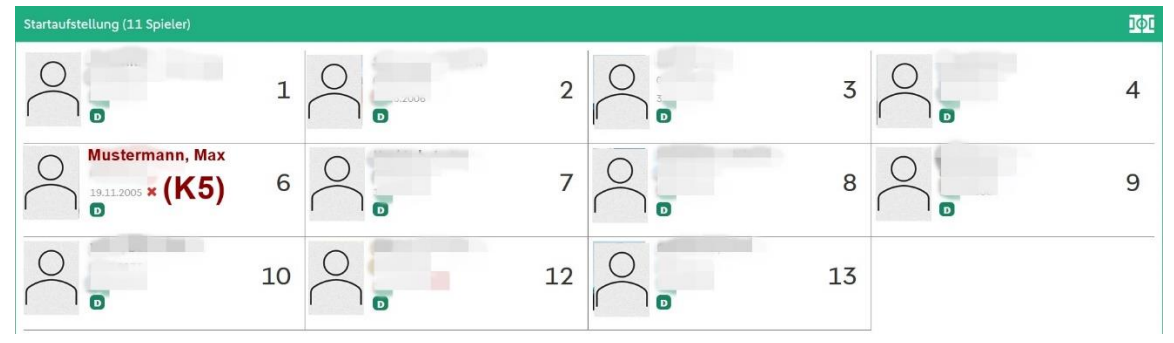

Abbildung 16: Klassenleiter: Aufstellung mit Spielern ohne gültige Spielberechtigung

Der Klassenleiter prüft nun das Geburtsdatum, ob es den Durchführungsbestimmungen entspricht. Sollte dies nicht der Fall sein oder die Anzahl der einsetzbaren Spieler aus der nächsthöheren Altersklasse überschritten sein, gibt er den Fall an das zuständige Kreissportgericht ab.

# 4. Abbildungsverzeichnis

| Abbildung 1: Auswahlmaske Bearbeitung Spielberechtigungsliste                          | 3 |
|----------------------------------------------------------------------------------------|---|
| Abbildung 1. Auswahlmaske Bearbertung Spielber eenigangstiste                          |   |
| Abbildung 2: Spielberechtigungsliste: Autrut Hinzutugen Spieler                        | 3 |
| Abbildung 3: Karteireiter Spielersuche: Basiseinstellungen                             | 4 |
| Abbildung 4: Karteireiter Spielersuche: Einstellungen Spielersuche höhere Altersklasse | 4 |
| Abbildung 5:Karteireiter Spielerpool zur Zuordnung                                     | 4 |
| Abbildung 6:Spielberechtigungsliste: aktive Spieler nach Zuordnung                     | 5 |
| Abbildung 7:Auswahlmaske Spielberichte                                                 | 5 |
| Abbildung 8:Mannschaftsaufstellung aufrufen                                            | 6 |
| Abbildung 9: Inhalt Spielberechtigungsliste                                            | 6 |
| Abbildung 10: Startaufstellung                                                         | 6 |
| Abbildung 11: Ersatzbank                                                               | 7 |
| Abbildung 12: Aufstellung nach Freigabe                                                | 7 |
| Abbildung 13: Klassenleiter: Auswahlmaske Spielberichte                                | 8 |
| Abbildung 14: Klassenleiter: Karteireiter Spielverlauf mit Anzeige Fehlern             | 8 |
| Abbildung 15: Klassenleiter: Karteireiter Mannschaften                                 | 9 |
| Abbildung 16: Klassenleiter: Aufstellung mit Spielern ohne gültige Spielberechtigung   | 9 |
|                                                                                        |   |